## Acesse a plataforma avac <u>https://ead.iapen.acre.dev.br/</u> vá em Perfil e depois em MINHA CARTEIRA FUNCIONAL e baixe o arquivo PDF de sua carteira funcional digital.

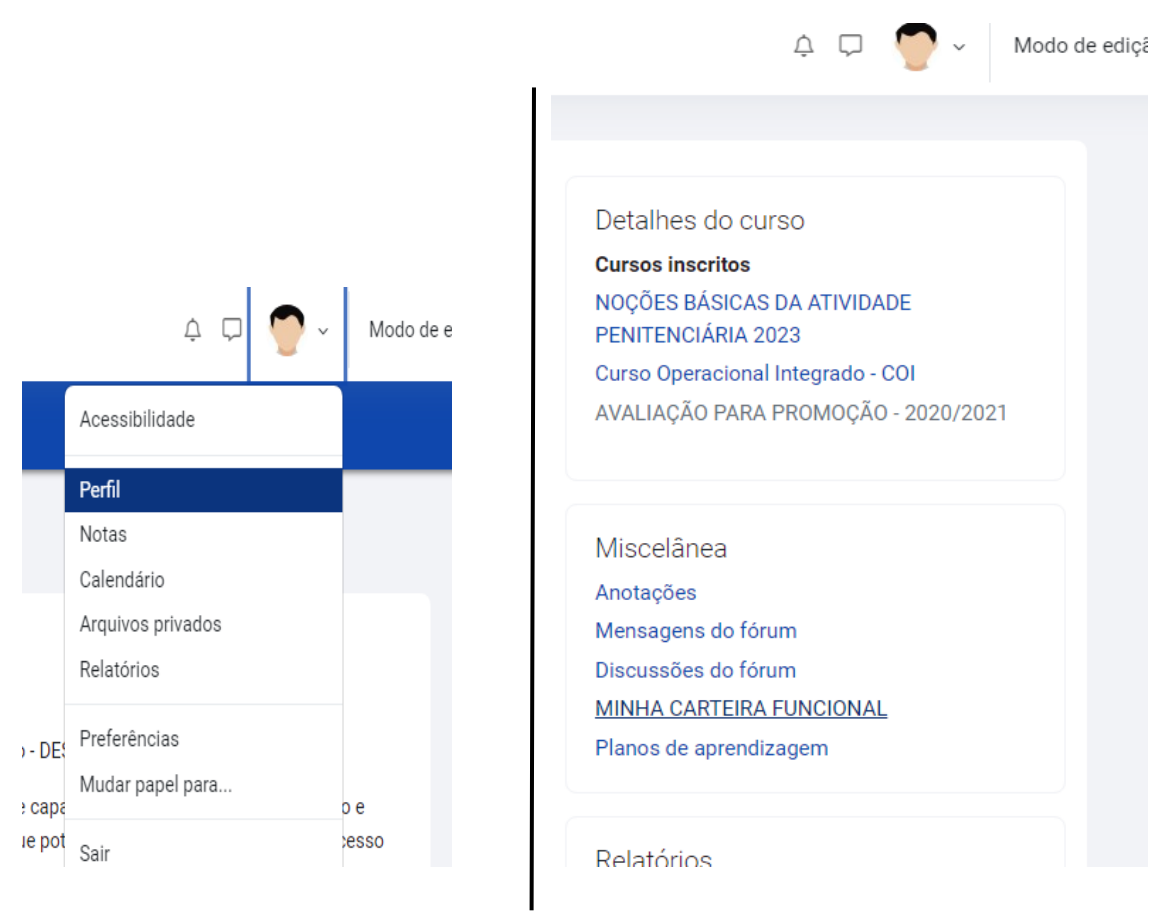

## Lembre-se que a mesma será emitida conforme cronograma que será divulgado pelo setor de identificação

## Clique para ver a carteira Página inicial Painel Meus cursos Administração do site φ 🖓 Modo d JOSÉ TESTE DA SILVA O Mensagem Perfil D MINHA CARTEIRA FUNCIONAL MINHA CARTEIRA FUNCIONAL Essas são as carteiras funcionais emitidas para o seu cadastro Baixar dados da tabela como 🛛 Valores Separados Por Virgula (.csv) 🗢 🖉 Download Nome Data de emissão Data de Validade Código COMISSÁRIO DE POLÍCIA PENAL terça-feira, 5 dez. 2023, 08:29 domingo, 4 dez. 2033, 08:29 5023095614JD

Agora você deve fazer o Download do arquivo PDF

| <br>1 / 1   - 100% +   🗄 🛇                                  |                                                     | ÷ | ē | : |
|-------------------------------------------------------------|-----------------------------------------------------|---|---|---|
| REPÚBLICA FEDERATIVA DO BRASIL<br>GOVERNO DO ESTADO DO ACRE | FILIAÇÃO<br>TESTE JOSÉ ROBERTO<br>MARIA SU VA TESTE |   |   |   |

Após você deve clicar no link mostrado abaixo ou então acessar o site https://assinador.iti.br/

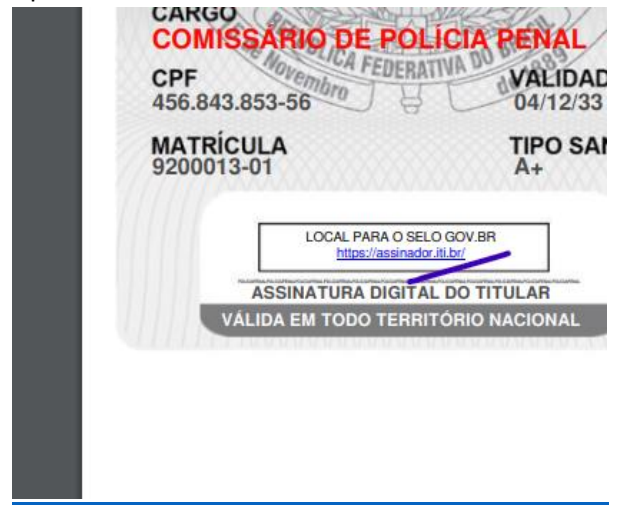

## Você então deve entrar em sua conta Gov.br

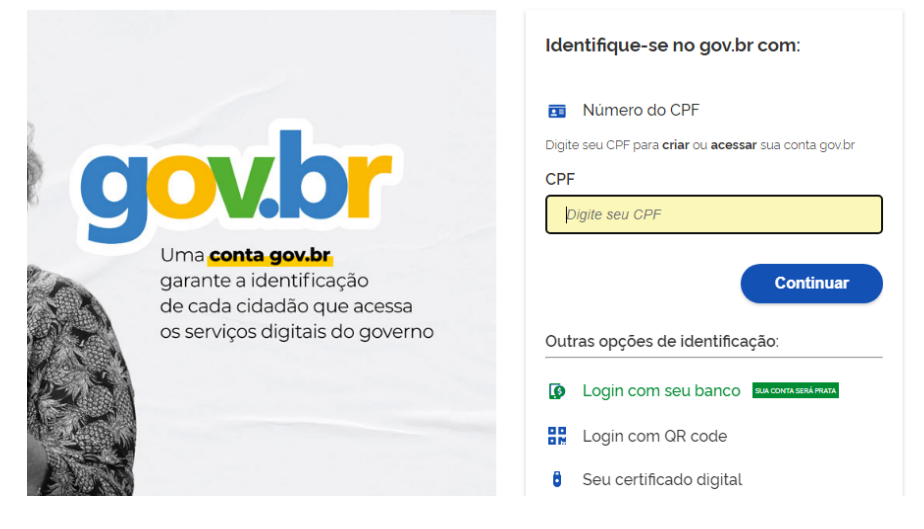

Após o login feito, voce deve enviar o arquivo PDF de sua carteira que foi baixado

| 1                                         | 2                                                          | 3               |
|-------------------------------------------|------------------------------------------------------------|-----------------|
| Escolher arquivo                          | Assinar arquivo                                            | Baixar arquiv   |
|                                           |                                                            |                 |
| Escolher arquivo                          |                                                            |                 |
| Escolha apenas arquivos nas extensões .Do | OC ou .DOCX ou .ODT ou .JPG ou .PNG ou .PDF com até 100MB. |                 |
|                                           |                                                            |                 |
|                                           |                                                            |                 |
|                                           |                                                            |                 |
|                                           |                                                            |                 |
|                                           | Arraste e solte o arquivo do seu                           | computador aqui |

Feito isso, posicione a assinatura no local indicado abaixo

| ר ¢   €                 | 1 de 1                                                     | -   +            | Zoom a |
|-------------------------|------------------------------------------------------------|------------------|--------|
| CARGO<br>COMISSÁ        | NO DE POLÍCIA                                              | PENAL            |        |
| CPF                     | Vembro                                                     | VALIDADE         |        |
| 456.843.853-            | 56 8                                                       | 04/12/33         |        |
| MATRICULA<br>9200013-01 |                                                            | TIPO SANG/RH     |        |
|                         | Área da assinatura                                         |                  |        |
| Tol                     | me cuidado para não esconde<br>ormação importante do docur | er uma<br>nento. |        |
| ASS                     | INATURA DIGITAL DO TIT                                     | ULAR             |        |
| VÁLIDA                  | EM TODO TERRITÓRIO N                                       | ACIONAL          |        |

Escolha o provedor de assinatura GOV.BR

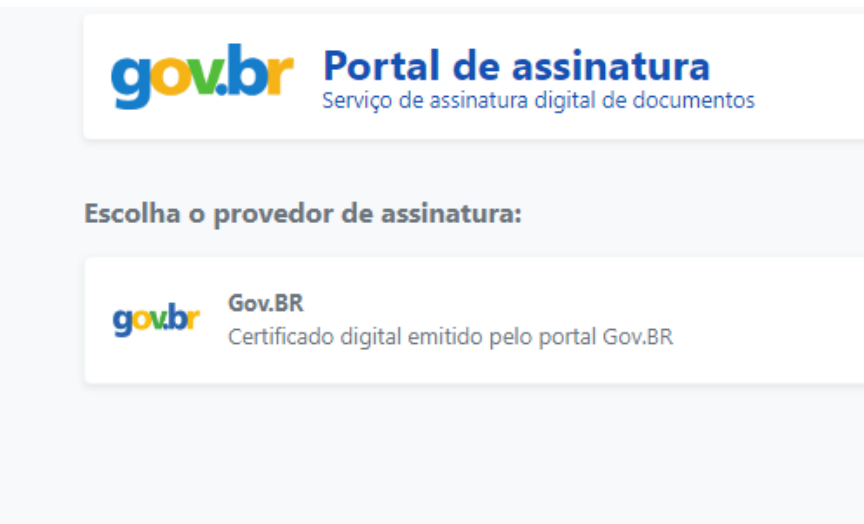

Após isso confirme a assinatura e baixe o arquivo PDF assinado.

Pronto, sua carteira funcional estará assinada e válida